## **HTTPS inspection certificate installation**

For schools whose broadband provider performs https inspection, to allow keyword filtering to function, it is necessary to install the trusted Certificate Authority from that provider.

## Windows devices

For unmanaged devices, typically admin desktops, office desktops, and laptops exclusively used for teachers, it may be necessary to install the certificate manually. The link to the certificates can be found on the front page - <u>https://icteducation.norfolk.gov.uk</u>

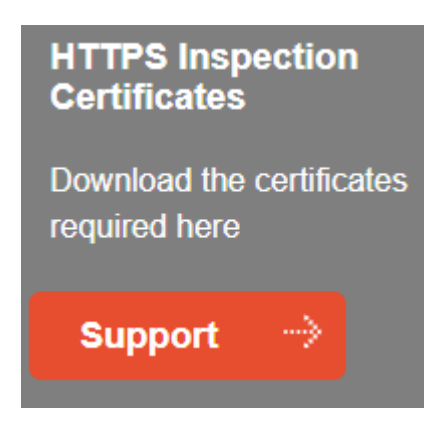

Once on the webpage, select the relevant certificate required -

- Capita
- Rydal
- Schools Broadband

Once downloaded, open it by double clicking it from wherever it has downloaded to.

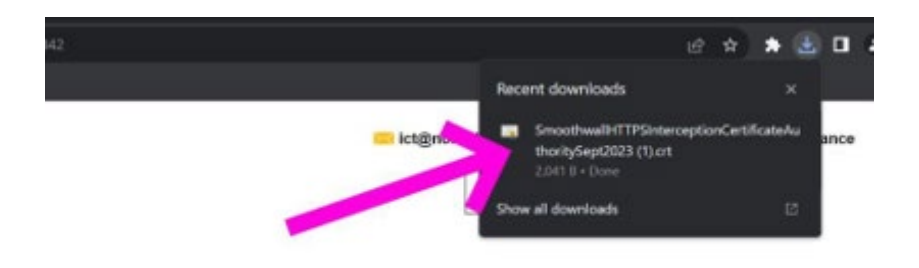

You'll see some basic details about the certificate; the dates may differ from those depicted below as may the issued strings. Pick the "Install Certificate" button.

| 🔞 😭 Ce                                 | rtificate Information                                                                                            |
|----------------------------------------|----------------------------------------------------------------------------------------------------|
| This CA R<br>install thi<br>Authoritie | oot certificate is not trusted. To enable trust,<br>s certificate in the Trusted Root Certification<br>:s store. |
| Issue                                  | ed to: Smoothwall default root Certificate Authority                                                             |
| Valid                                  | from 09/12/2021 to 09/12/2023                                                                                    |

If you have administrator rights; typically, the case if this is the office machine or is a laptop that only you use, you can pick "Local Machine", otherwise pick "Current User" then next.

| - | 🐉 Certificate Import Wizard                                                                                                    |    |
|---|----------------------------------------------------------------------------------------------------|----|
|   | Welcome to the Certificate Import Wizard                                                                                                    |    |
|   | This wizard helps you copy certificates, certificate trust lists, and certificate revocation<br>lists from your disk to a certificate store.                                                                                                    |    |
|   | A certificate, which is issued by a certification authority, is a confirmation of your identity<br>and contains information used to protect data or to establish secure network<br>connections. A certificate store is the system area where certificates are kept.<br>Store Location |    |
|   | Current User Local Machine                                                                                                    |    |
|   | To continue, click Next.                                                                                                    |    |
|   |                                                                                                    |    |
|   | Next Canc                                                                                                    | el |

Choose "Place all certificates in the following store" and pick Browse

| on for |
|--------|
|        |
|        |
|        |
| 2      |
|        |
|        |
|        |
|        |
|        |
|        |

Pick "Trusted Root Certification Authorities" and then OK.

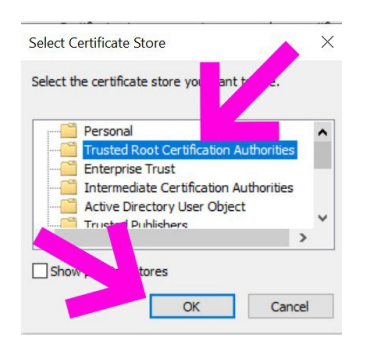

Observe the Certificate Store reads "Trusted Root Certification Authorities", and pick Next.

| 🐉 Certificate Import Wizard                                                                                 |    |
|----------------------------------------------------------------------------------------------------|----|
| Certificate Store                                                                                           |    |
| Certificate stores are system areas where certificates are kept.                                            |    |
| Windows can automatically select a certificate store, or you can specify a location for<br>the certificate. |    |
| O Automatically select the certificate store based on the type of certificate                               |    |
| Place all certificates in the following store                                                               |    |
| Certificate store:                                                                                          |    |
| Trusted Root Certification Authorities Browse                                                               |    |
| N                                                                                                    |    |
|                                                                                                    |    |
| Next                                                                                                    | al |

You'll get a summary, pick finish.

| Completing t                    | he Certificate Import Wizard                                       |      |
|---------------------------------|--------------------------------------------------------------------|------|
| The certificate will be         | imported after you dick Finish.                                    |      |
| You have specified the          | ne following settings:                                             |      |
| Certificate Store Se<br>Content | elected by User. Trusted Root Certification Authori<br>Certificate | ties |
|                                 |                                                                    |      |
|                                 |                                                                    |      |
|                                 |                                                                    |      |
|                                 |                                                                    |      |
|                                 |                                                                    |      |
|                                 |                                                                    |      |
|                                 |                                                                    |      |

## You'll then get a security warning, pick Yes.

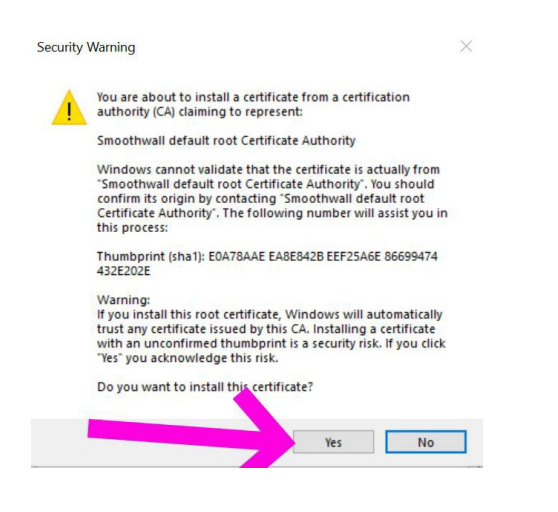

You may need to restart your browser to allow it to pick up the change.